# Le Dropbox

## **Comment ca marche Dropbox ?**

## **Comment faire pour installer Dropbox ?**

- Connectez-vous à dropbox.com;
- Téléchargez Dropbox pour commencer en cliquant sur le lien;
- Exécuter ou enregistrer le programme à partir de la barre de téléchargement qui s'affiche au bas de votre écran.

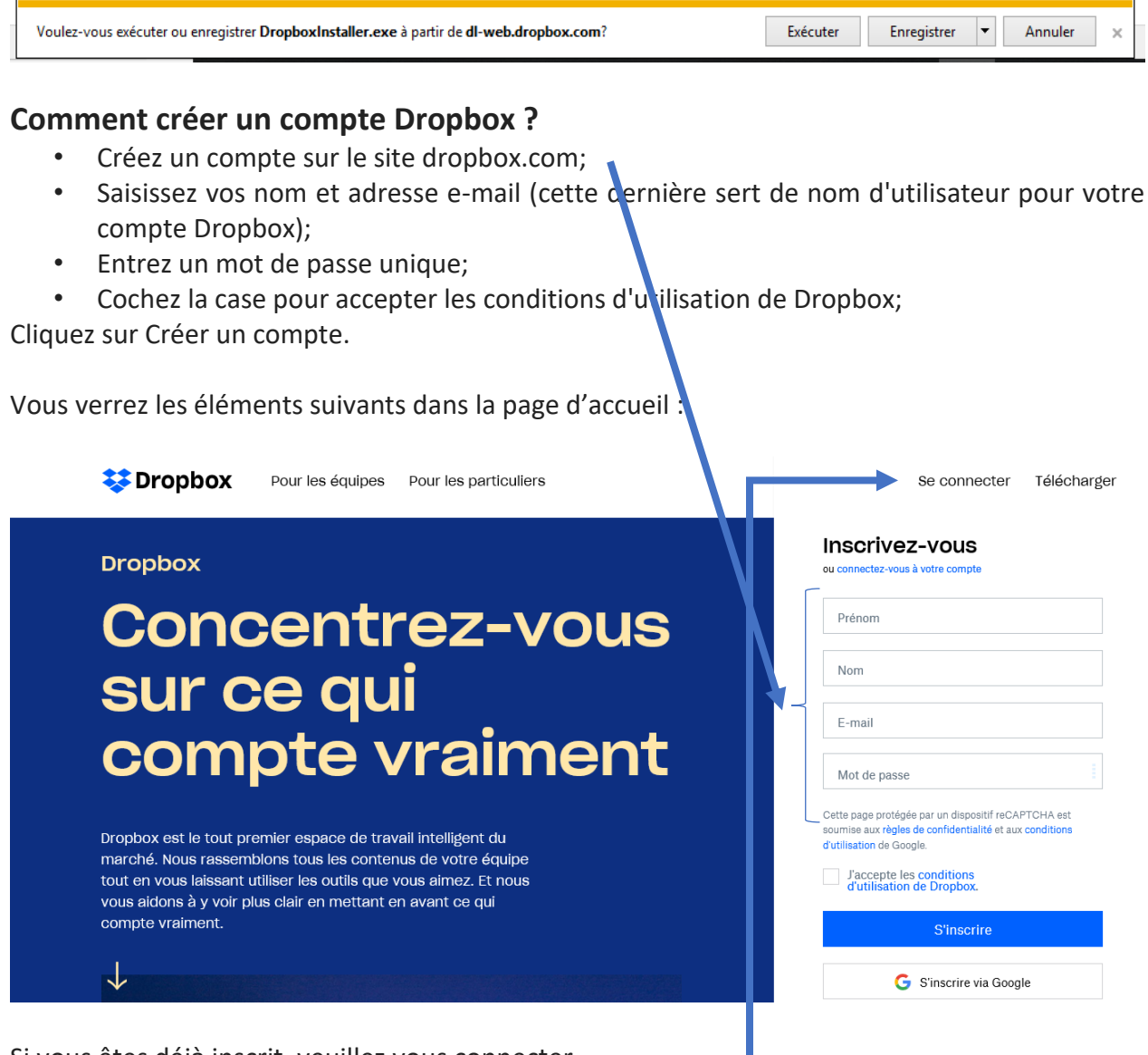

Si vous êtes déjà inscrit, veuillez vous connecter.

Une fois connectée, vous arriverez sur la page d'accueil.

| ¥                                                        | Accueil                                                                                                   | Q Rechercher                                                    |
|----------------------------------------------------------|----------------------------------------------------------------------------------------------------|-----------------------------------------------------------------|
| Accueil                                                  | Suggestions d'après votre activité ()                                                                     | Masquer                                                         |
| Fichiers                                                 |                                                                                                    | Créer •                                                         |
| Paper Nouveau                                            |                                                                                                    | 🚽 🔁 Importer des fichiers                                       |
| Transfer                                                 |                                                                                                    | Timporter un dossier                                            |
| Showcase                                                 | ATELIER LAURTS AGA Présidents régionaux PQ<br>2020 Dropbox<br>Récents                                     | Nouveau dossier Nouveau dossier Nouveau dossier partagé Masquer |
| ×<br>Besoin d' <b>espace ?</b>                           | Conférence Jean-Luc Gagnon février 2020.pptx<br>Ouvert il y a 1 min - Dropbox                             |                                                                 |
| Aucun problème !<br>Essayez<br><b>Dropbox Business !</b> | AGA Patinage Québec Exemple d'un dossier.pptx<br>Ouvert hier - ATELIER LAURÉATS AGA 2020                  |                                                                 |
| Essayer<br>gratuitement                                  | Comment ça marche le Dropbox AGA Patinbec 2020.pptx<br>Ouvert il y a 3 jours - ATELIER LAURÉATS AGA 2020  |                                                                 |
| ,                                                        | René ajouts Atelier Lauréats version 2020-02-25.pptx<br>Ajouté il y a 3 jours - ATELIER LAURÉATS AGA 2020 |                                                                 |
| umpte personnel                                          | Rôle et responsabilité.docx                                                                               | Confidentialité                                                 |

# Comment transférer des fichiers sur Dropbox ?

- 1. Cliquez sur Importer
- 2. Sélectionnez Fichiers ou Dossier. Si vous choisissez Fichiers, sélectionnez autant de fichiers que vous le souhaitez, puis cliquez sur Ouvrir. Si vous choisissez Dossier, sélectionnez un dossier, puis cliquez sur Importer.

| x ?<br><b>à un fichier du d ssier Public,</b><br><b>t.</b><br>sur l'onglet Fichie s.<br>ez le dossier Publ 5. |
|----------------------------------------------------------------------------------------------------|
|                                                                                                    |
| a <b>ù un fichier du dessier Public,<br/>t.</b><br>sur l'onglet Fichie s.<br>ez le dossier Public.            |
| <b>t.</b><br>∶sur l'onglet Fichie s.<br>ez le dossier Publi¢.                                                 |
| ez le dossier Public.                                                                                         |
|                                                                                                    |
| droit le fichier que rous voulez                                                                              |
| yer.                                                                                                    |
| en vous est donné. Copiez-le et                                                                               |
| ettez-le à votre col espondant :                                                                              |
|                                                                                                    |
| ers sur Dropbox '                                                                                             |
|                                                                                                    |
| nectez-vous à dropbox.com.                                                                                    |
| iez sur Importer.                                                                                             |
| ✓ Tous les niers (*.*) ✓                                                                                      |
|                                                                                                    |
| Ouvrir Annuler                                                                                                |
|                                                                                                    |
|                                                                                                    |
|                                                                                                    |
|                                                                                                    |
|                                                                                                    |
|                                                                                                    |
|                                                                                                    |
|                                                                                                    |
|                                                                                                    |

# Comment ouvrir un fichier dans Dropbox ?

Passez la souris sur le fichier, cliquez sur **Ouvrir**, puis sélectionnez une application dans le menu.

|      | Partager                                 | Ouvrir 🔹                |  |  |
|------|------------------------------------------|-------------------------|--|--|
| P    | Microsoft Powe                           | rPoint Online           |  |  |
|      | Google Slides                            |                         |  |  |
| APPL | ICATIONS                                 |                         |  |  |
| ⊻    | HelloSign by Di<br>Envoyer pour signatur | ropbox<br><sup>re</sup> |  |  |
| M    | Gmail<br>Envoyer                         |                         |  |  |
| 9    | DocSend<br>Envoyer                       |                         |  |  |
| Affi | cher plus                                |                         |  |  |

## Comment télécharger des fichiers sur Dropbox ?

Pour télécharger un dossier entier ou un fichier directement à partir de dropbox.com :

- Connectez-vous à dropbox.com;
- Recherchez le dossier ou le fichier à télécharger;
- Cliquez sur l'icône représentant trois points (...) située à droite du nom du dossier ou du fichier;

| L                                                                                                    | Cliquez sur Télécharger. |
|----------------------------------------------------------------------------------------------------|--------------------------|
| Comment ça marche le Dropbox AGA Patinbec 2020.pptx                                                       | Partager Ouvrir • ····   |
| AGA Patinage Québec Exemple d'un dossier.pptx<br>Ouvert il y a 6 min · ATELIER LAURÉATS AGA 2020          | Partager<br>Télécharger  |
| Conférence Jean-Luc Gagnon février 2020.pptx<br>Ouvert il y a 48 min · Dropbox                            | Commenter<br>Supprimer   |
| René ajouts Atelier Lauréats version 2020-02-25.pptx<br>Ajouté il y a 3 jours - ATELIER LAURÉATS AGA 2020 | Historique des versions  |

# Comment accéder à un dossier partagé sur Dropbox ?

#### C'est quoi un dossier partagé?

Le **partage** de fichiers est une technique de transfert de fichiers consistant à distribuer ou à donner accès, à distance, à des données numériques à travers un réseau informatique. Il peut s'agir de fichiers de toutes sortes : logiciels, livres, vidéo, audio etc.

## Comment demander l'accès à un dossier partagé

- 1. Cliquez sur le lien d'invitation que vous avez reçu.
- Cliquez sur Demander l'accès. Si vous possédez plusieurs comptes Dropbox, sélectionnez celui auquel vous voulez ajouter le dossier partagé.
- 3. Votre demande sera envoyée au propriétaire du **dossier**.

Voici le lien Dropbox pour les Lauréats 2019-2020.

# <u>https://www.dropbox.com/sh/9scetrj0kve2imz/AABFjPgXzMuXDqii2h5-</u> <u>Smq\_a?dl=0</u>

#### Comment envoyer un dossier de fichiers ?

Pour pouvoir envoyer un **dossier** entier avec tout son contenu, il faut d'abord le compresser, le « zipper ». Première solution simple, sous Windows: faire un clic droit sur le **dossier** contenant tous les fichiers que vous voulez envoyer et dans le menu contextuel, choisir "Envoyer vers" et "**Dossier** compressé".

| Provide State                                         | titinge Québec<br>Accueil Parlage Affichage<br>Parlage Affichage<br>Ier sur I Copier Coller<br>propieté Station Sur Construction Sur Construction Sur | - X<br>Aide ACROBAT<br>BbCr ABBCCC ABE<br>tre1 Titre2 Titre<br>Syles                                                                         | AaB<br>Sour |
|-------------------------------------------------------|----------------------------------------------------------------------------------------------------|----------------------------------------------------------------------------------------------------|-------------|
| P =                                                   | Ouvrir         Ouvrir           Ouvrir and the second second se                                                                  | P         FIE         FIE           P         FIE         FIE                                                                                |             |
| 1<br>Domme<br>Sirquez<br>Enregis<br>votreo<br>enregis | Envoyer vers Envoyer vers Surleflen ave Copier Copier Ter-leflen ave Copier Copier Copier Copier Copier Copier Copier Renormer Renormer                                                                                                    | Bureau (crée run raccourci)     Seinataire de télécopie     Destinataire de télécopie     Destinataire     Dossinements     Dossier compresé |             |
| ිomme<br>ම                                            | Propriétés                                                                                                    | TeamViewer                                                                                                    |             |

## Comment placer un fichier ou un dossier dans un emplacement partagé?

- Partager un fichier ou un dossier;
- Sélectionnez un fichier ou un dossier, cliquer sur le bouton droit de votre souris, puis sélectionnez Copier. Si vous travaillez sur votre ordinateur, aller sur le bureau et créer un nouveau dossier et renommer le « Transfert pour Lauréats ». Ouvrir ce dossier, cliquez avec le bouton droit n'importe où dans le dossier, puis sélectionnez Coller.

| Patinage Québec         Fichier       Accueil       Partage       Afficha pe         Imprimer       Imprimer       Imprimer       Imprimer         Partager Courriel Compresser       Imprimer       Imprimer       Séc         Imprimer       Imprimer       Partage avancé       Imprimer         Imprimer       Imprimer       Séc       Séc         Imprimer       Télécopix       Partager avec       Séc |                                                 |
|----------------------------------------------------------------------------------------------------|-------------------------------------------------|
| <ul> <li>← → ✓</li> <li>Ouvrir</li> <li>Ouvrir dans une no uvelle fenêtre</li> <li>CENTRE</li> <li>Épingler sur l'accè: rapide</li> <li>CÔTE-NC</li> <li>Ajouter à la liste d : lecture de VLC</li> </ul>                                                                                                    | Bureau<br>Fichier Accueil Partage Affichage     |
| EST DU C     Life avec VLC      ESTRIE     LAC ST-L     Déplacer vers "D opbox"      LANAUD     LAUREN     Restaurer les ve sions précédentes                                                                                                    | Épingher sur I Copier Coller                    |
| MAURICI     Gombiner des Echiers dans Acrobat      OUTAOU     Analyser avec SET NOD32 Antivirus     Options avancées      Options avancées                                                                                                    | Presse-papiers Organiser Nouv                   |
| Inclure dans Ir bibliothèque     >       SAGUEN     Inclure dans Ir bibliothèque     >       SAGUEN     Examiner ave : Malwarebytes       Épingler sur lécran d'accueil       Director à l'a chère                                                                                                    | ← → · ↑ ■ > Ce PC > Bureau                      |
| 25 élément(s) Ajouter a "LAC ST-LOUIS.rar"<br>25 élém<br>Compresser et envoyer par e-mail<br>Couper<br>Copier                                                                                                    | Nom<br>Laureaus PQ 2019-2020<br>Nouveau dossier |

## Comment ajouter un fichier ou un dossier dans Dropbox ?

Accédez à votre dossier **Dropbox**, **sélectionnez** le dossier où vous souhaitez enregistrer une **copie** du **fichier ou du dossier**.

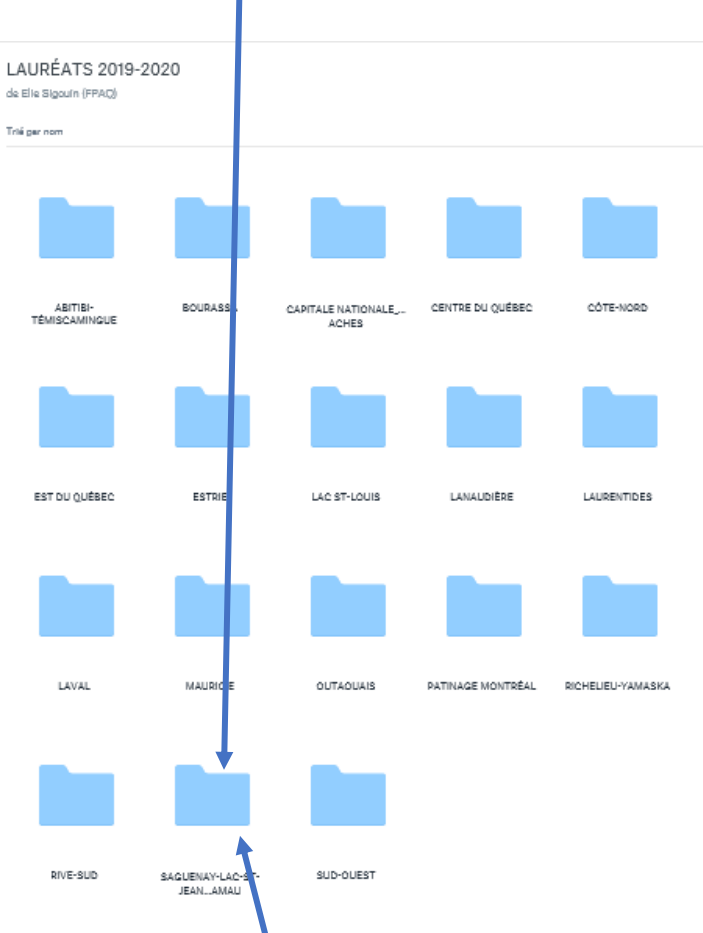

Ouvrez le **dossier** nouvellement créer sur votre bureau **(Transfert pour les Lauréats)** en cliquant 2 fois dessus **Glissez/déposer** à partir du dossier : **Transfert pour les Lauréats.** de votre ordinateur, le s) fichier(s) ou le dossier à importer sous **Dropbox** dans la fenêtre de votre navigateur.

| Bureau     Fichier Accueil lartage Affichage                                                                      | Transfert pour Lauréats                                                                                                    |
|----------------------------------------------------------------------------------------------------|----------------------------------------------------------------------------------------------------|
| Épingler sur l Copier Coller<br>'accès rapide<br>Presse-papiers<br>Organiser<br>Nouveau                           |                                                                                                    |
| ☑ =                                                                                                    | Presse-papiers Organiser Nouveau Ouvri                                                                                                    |
| ← → ✓ ↑ ■ → Ce PC → Bureau<br>Nom<br>05-PhotoFamille-Pel-Ba <sub>l</sub> -ValJ-TdeF-Conf<br>Lauréats PQ 2019-2020 | <ul> <li>✓ →</li> <li>← · · · · ↑ ▲ · Ce PC · Bureau · Transfert pour Lauréats</li> <li>Nom</li> <li>▲ SAGUENAY-LAC-ST-JEAN-CHIBOUGAMAU</li> </ul> |
| Transfert pour Lauréats                                                                                           |                                                                                                    |